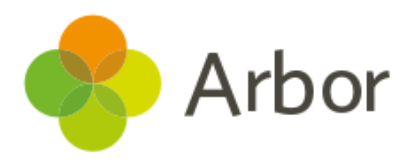

## School Census Preparation Checklist

| No. | Before Generating a Dry Run                                                                                                    |  |
|-----|----------------------------------------------------------------------------------------------------|--|
| 1.  | Check School Details                                                                                                    |  |
|     | Check your recorded School Details by selecting <b>School &gt; School Details</b> . Are all fields<br>complete and correct? Ensure that your LA is filled in, Establishment Number, School<br>telephone number and email address, Intake Gender, School phase, School type,<br>Governance type, Intake type and URN all have information present (especially important<br>to check if you have recently become an Academy). |  |
| 2.  | (Spring census only) Check you've added childcare details                                                                                                    |  |
|     | Whether you provide childcare or not, add details to <b>School &gt; School Details</b> : <u>Recording</u><br><u>Childcare for the Spring Census</u>                                                                                                    |  |
| 3.  | (Spring census for PRUs or Alternative Provisions only) PRU or Alternative Provision indicators                                                                                                    |  |
|     | Add details to <b>School &gt; School Details</b> : <u>PRU or Alternative Provision indicators</u>                                                                                                    |  |
| 4.  | (Spring census only) School Time for Weekly Hours Open                                                                                                    |  |
|     | Add details to <b>School &gt; School Details</b> and fill in the <b>Weekly Hours Open</b> field: <u>Recording</u><br><u>School Time for Weekly Hours Open</u>                                                                                                    |  |
| 5.  | (Spring census only) Young Carer                                                                                                    |  |
|     | Record which students are Young Carers from the <b>Background</b> section of their student profile: <u>Logging and reporting on student Young Carers</u>                                                                                                    |  |
| 6.  | Alternative Provision (AP) placements                                                                                                    |  |
|     | Record which students have had placements: Alternative Provision placement details                                                                                                    |  |
| 7.  | National Tutoring Programme                                                                                                    |  |
|     | Have you added funding records and teaching hours? You can see how to add this to students here: <u>National and School Led Tutoring funding and teaching hours</u>                                                                                                    |  |
| 8.  | Exclusions                                                                                                    |  |
|     | Mark Permanent Exclusions in review as <b>Do not return in school census</b>                                                                                                    |  |
| 9.  | Check New Student Details                                                                                                    |  |
|     | Have all your newest students been added to Arbor? Is there anybody you know you need to chase for more information?                                                                                                    |  |

| Check Leavers Details                                                                                                    |                                                                                                    |
|----------------------------------------------------------------------------------------------------|----------------------------------------------------------------------------------------------------|
| Have all recent school leavers been recorded in Arbor? The date of leaving should be the date they last attended school. <i>Student Profile &gt; Enrolment (from the left-hand menu) &gt; Click on Current Enrolment</i> . In the slide over box select the orange 'Unenroll Student' and enter the leaving date, leaving reason and grounds for removal from the available options listed. |                                                                                                    |
| Resolve Duplicate Students                                                                                                    |                                                                                                    |
| Make sure there are no duplicate student records in Arbor. You can check this by going to the Data Quality Dashboard ( <b>School &gt; Data &gt; Data Quality Dashboard &gt; Suspected</b><br><b>Duplicates &gt; Student</b> ). If there are any students shown in the Unresolved tab, take a look at <u>this article</u> to see how to resolve them.                                        |                                                                                                    |
| Check for Data Gaps                                                                                                    |                                                                                                    |
| Navigate to <b>School &gt; Data &gt; Data Quality Dashboard</b> to check and fill in any gaps in student data. See the section above for key pages to check.                                                                                                    |                                                                                                    |
| (Autumn census only) Post-16 Programmes of Study                                                                                                    |                                                                                                    |
| Have you filled in programme details for all students, and checked whether the right<br>Programme Aim Type has been added for each student? Take a look at our central<br>guidance: <u>Programmes of Study and Core Learning Aims for Post-16</u> .                                                                                                    |                                                                                                    |
| (Autumn census only) Post-16 Prior Attainment                                                                                                    |                                                                                                    |
| Have you filled in students' previous grades for English and Mathematics? Take a look at our guidance here: <u>Adding prior attainment for English and Maths</u>                                                                                                    |                                                                                                    |
|                                                                                                    | <ul> <li>Check Leavers Details</li> <li>Have all recent school leavers been recorded in Arbor? The date of leaving should be the date they last attended school. Student Profile &gt; Enrolment (from the left-hand menu) &gt; Click on Current Enrolment. In the slide over box select the orange 'Unenroll Student' and enter the leaving date, leaving reason and grounds for removal from the available options listed.</li> <li>Resolve Duplicate Students</li> <li>Make sure there are no duplicate student records in Arbor. You can check this by going to the Data Quality Dashboard (School &gt; Data &gt; Data Quality Dashboard &gt; Suspected Duplicates &gt; Student). If there are any students shown in the Unresolved tab, take a look at this article to see how to resolve them.</li> <li>Check for Data Gaps</li> <li>Navigate to School &gt; Data &gt; Data Quality Dashboard to check and fill in any gaps in student data. See the section above for key pages to check.</li> <li>(Autumn census only) Post-16 Programmes of Study</li> <li>Have you filled in programme details for all students, and checked whether the right Programme Aim Type has been added for each student? Take a look at our central guidance: Programmes of Study and Core Learning Aims for Post-16.</li> <li>(Autumn census only) Post-16 Prior Attainment</li> <li>Have you filled in students' previous grades for English and Mathematics? Take a look at our guidance here: Adding prior attainment for English and Mathematics?</li> </ul> |